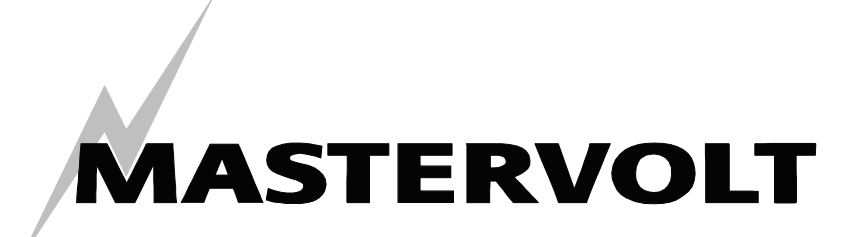

## USERS MANUAL / GEBRUIKERSHANDLEIDING / BETRIEBSANLEITING MANUEL D'UTILISATION / MANUAL DE UTILIZACION

# MasterBus – Interface USB

Interface de communication entre votre PC et le réseau MasterBus

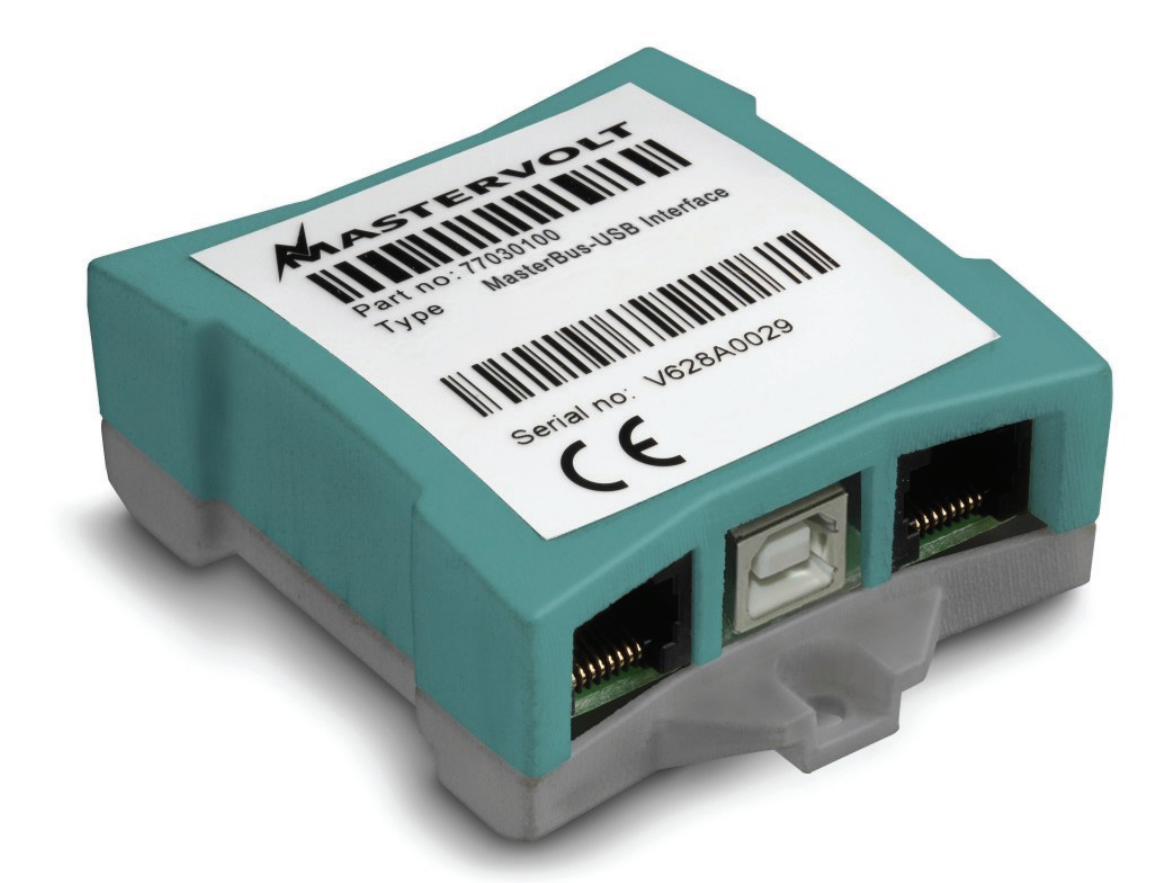

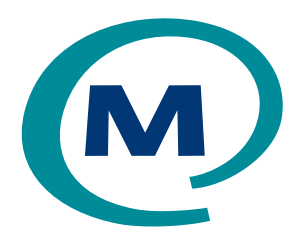

MASTERVOLT Snijdersbergweg 93, 1105 AN Amsterdam The Netherlands Tel.: +31-20-3422100 Fax.: +31-20-6971006 www.mastervolt.com

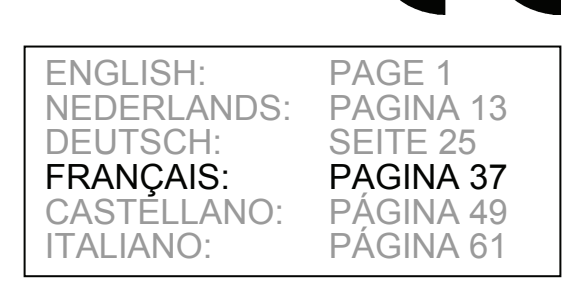

Copyright © 2008 Mastervolt v 2.1 Septembre 2008

## MASTERVOLT

## **TABLE DES MATIERES :**

v 2.1 Septembre 2008

| 1 | INFORMATIONS GENERALES               | 38 |
|---|--------------------------------------|----|
| 2 | MASTERBUS                            | 39 |
| 3 |                                      | 41 |
| 4 | UTILISATION DU LOGICIEL MASTERADJUST | 42 |
| 5 | INFORMATIONS COMPLEMENTAIRES         | 46 |
| 6 | DEPISTAGE DES PANNES                 | 47 |
| 7 | SPECIFICATIONS                       | 48 |
|   |                                      |    |

## **1 INFORMATIONS GENERALES**

## UTILISATION DE CE MANUEL

Copyright © 2008 Mastervolt. Tous droits réservés. La reproduction, le transfert, la distribution ou le stockage d'une partie ou de la totalité du contenu de ce document, sous quelque forme que ce soit, sans l'autorisation écrite préalable de Mastervolt est interdite.

Ce manuel a été conçu pour servir de directives à l'utilisation sécurisée, au bon fonctionnement, à l'entretien, et à la correction éventuelle de dysfonctionnements mineurs du MasterBus – Interface USB.

Ce manuel s'applique aux modèles suivants :

| Description                       | Code article |
|-----------------------------------|--------------|
| MasterBus – Interface USB         | 77030100     |
| Conserver ce manuel en lieu sûr ! |              |

Sa version française contient 12 pages.

#### CE QU'IL EST IMPORTANT DE SAVOIR

Une installation incorrecte peut endommager le MasterBus – Interface USB, les appareils Mastervolt connectés et/ou le PC connecté. Pendant l'installation, assurez-vous que tous les appareils sont déconnectés de toute source d'alimentation.

#### **SPECIFICATIONS DE GARANTIE**

Mastervolt garantit que ce produit a été fabriqué conformément aux normes et spécifications légales en vigueur. Toute intervention qui serait effectuée sur ce produit, et qui ne serait pas conforme aux directives, instructions et spécifications contenues dans ce manuel d'utilisation, pourrait occasionner des dommages et/ou le produit pourrait ne pas se conformer à ses spécifications, ce qui pourrait entraîner une annulation de la garantie.

IMPORTANT : certains contrats de garantie, tels le "Mastervolt system warranty", peuvent contenir des mesures de restriction interdisant la réinitialisation des données historiques.

### RESPONSABILITE

Mastervolt ne peut être tenu pour responsable :

- de dommages indirects résultants de l'utilisation du MasterBus – Interface USB et/ou du logiciel MasterAdjust
- d'erreurs éventuelles contenues dans ce manuel et des conséquences pouvant en résulter
- d'une utilisation non appropriée du produit.

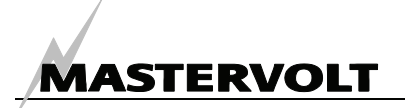

#### MASTERBUS

## 2 MASTERBUS

#### **QU'EST-CE QUE LE MASTERBUS ?**

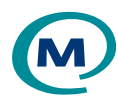

Le symbole MasterBus est apposé sur tous les appareils conçus pour le réseau MasterBus.

MasterBus le est un réseau entièrement décentralisé de données permettant la communication entre les différents appareils du système Mastervolt. C'est un réseau de communication CAN-bus, avant fait ses preuves en tant que bus système fiable dans les applications automobiles. Le MasterBus est utilisé comme système de gestion d'énergie pour l'ensemble des appareils connectés, tels le convertisseur, le chargeur de batterie, le groupe électrogène, et bien d'autres appareils. Il permet ainsi la communication entre les appareils connectés, tel le démarrage du groupe électrogène lorsque les batteries sont faibles.

Le MasterBus réduit la complexité des installations électriques par l'utilisation de cordons de raccordement UTP. Tous les composants de l'installation sont tout simplement chaîner ensemble. Chaque appareil est donc équipé de deux ports de données MasterBus. Lorsque plusieurs appareils sont connectés l'un à l'autre via ces ports de données, ils forment un réseau de données local, appelé le MasterBus. L'avantage d'un tel réseau étant de réduire les coûts matériels, seuls quelques câbles électriques étant nécessaires, et de minimiser le temps d'installation. Pour le contrôle centralisé des appareils connectés, Mastervolt propose une vaste gamme de tableaux permettant l'affichage complet des informations de votre installation électrique, d'un seul coup d'œil et par simple appui sur un bouton. Disponibilité de quatre tableaux différents, du petit tableau compatible Mastervision de 120 x 65 mm avec écran LCD, au tableau en couleur MasterView System. Tous les tableaux de contrôle peuvent être utilisés pour contrôler et configurer l'ensemble des appareils MasterBus connectés.

D'autres appareils peuvent être ajoutés très facilement au réseau existant par simple extension du réseau. Le réseau MasterBus offre donc une extrême flexibilité pour la configuration poussée des systèmes d'aujourd'hui et de demain !

Mastervolt propose également un choix de plusieurs interfaces, permettant même aux appareils non conçus pour le MasterBus de fonctionner dans le réseau MasterBus. Pour la communication directe entre le réseau MasterBus et un produit qui n'est pas de Mastervolt, l'interface Modbus est recommandée.

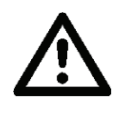

**ATTENTION** Ne jamais connecter un appareil non-MasterBus au réseau MasterBus directement ! Ceci annulerait la garantie de tous les appareils connectés au MasterBus.

## COMMENT METTRE EN PLACE UN RESEAU MASTERBUS

Chaque appareil conçu pour le réseau MasterBus est équipé de deux ports de données. Lorsque plusieurs appareils sont connectés l'un à l'autre via ces ports de données, ils forment un réseau de données local, appelé le MasterBus.

Rappelez-vous les règles suivantes :

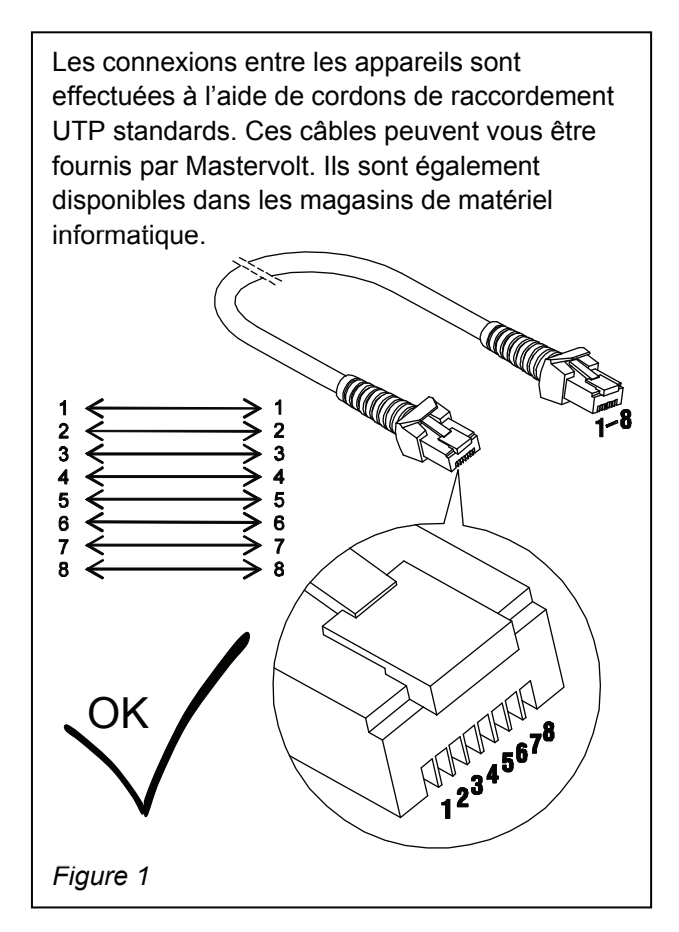

Comme avec tous les réseaux de données à haut débit, le MasterBus nécessite l'installation d'un appareil d'extrémité aux deux extrémités du réseau

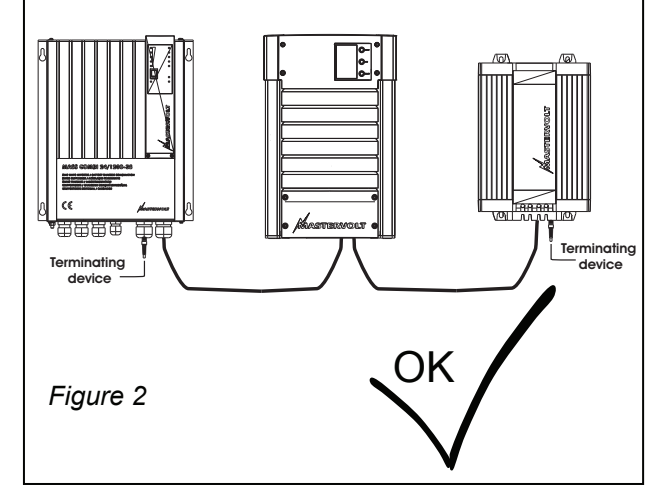

Le courant alimentant le réseau provient des appareils connectés.

Au moins un des appareils du réseau doit avoir des capacités d'alimentation (voir spécifications). Un appareil d'alimentation peut alimenter jusqu'à trois appareils ne fournissant pas d'alimentation. Tous les appareils d'alimentation étant isolés galvaniquement, l'utilisation d'appareils à alimentations multiples est autorisée.

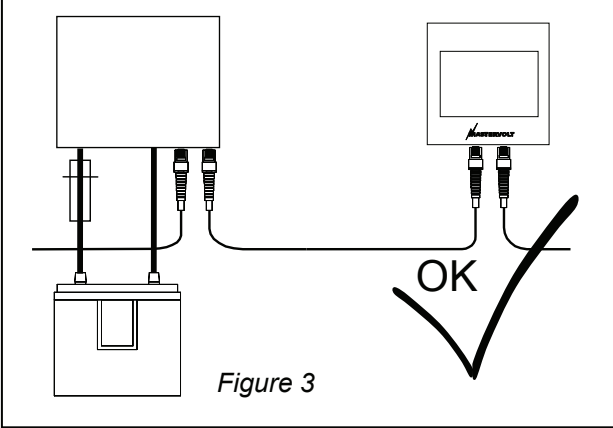

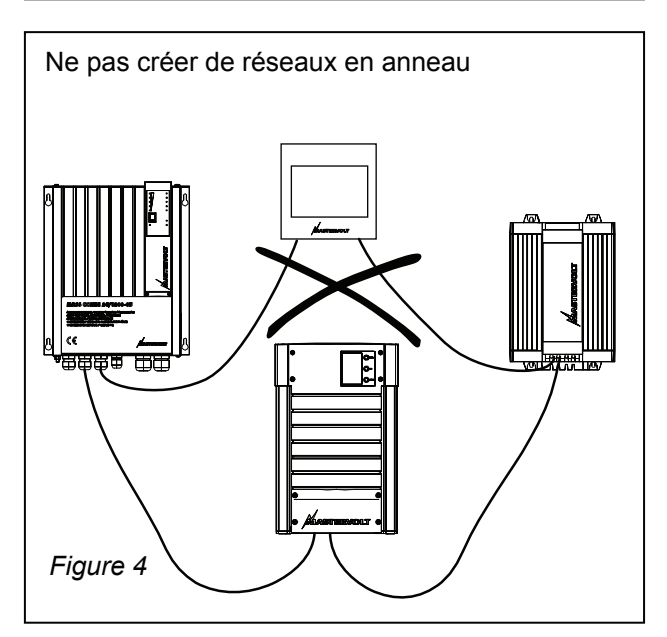

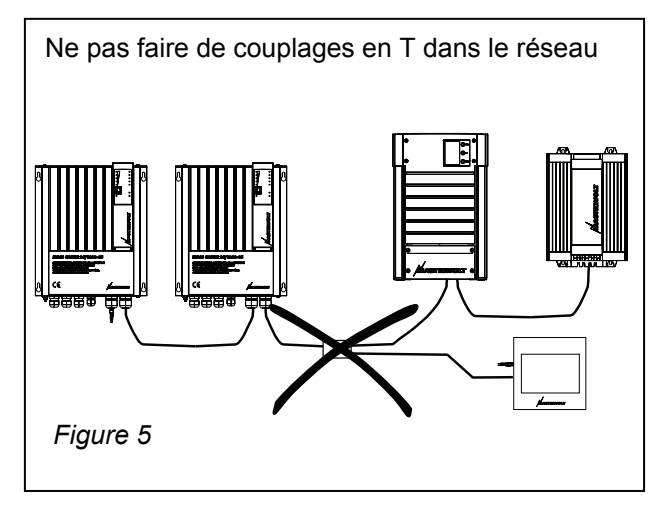

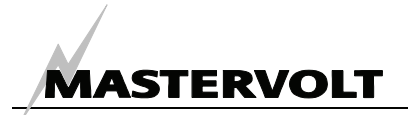

## **3 INSTALLATION**

#### RACCORDEMENT

Ce dont vous avez besoin :

- ☑ Un MasterBus Interface USB (inclus)
- ☑ Un câble de connexion USB (inclus)
- Des câbles de connexion (cordons de raccordement UTP) MasterBus (fournis, 6 mètres)
- □ Un PC ou un ordinateur portable équipé d'une connexion Internet et d'un port de communication gratuit USB 2.0.

Voir Figure 6

- Insérer les câbles de connexion MasterBus dans les ports de données MasterBus du MasterBus – Interface USB.
- Connecter le câble de communication USB entre le MasterBus – Interface USB et le port USB du PC ou de l'ordinateur portable.

#### LOGICIEL MASTERADJUST

- Le logiciel MasterAdjust de Mastervolt est téléchargeable gratuitement sur le site Web de Mastervolt (www.mastervolt.com). Installer le logiciel sur le bureau de votre PC ou ordinateur portable.
- 2 Double cliquer sur l'icône MasterAdjust.exe sur votre bureau pour démarrer le programme.
- 3 L'interface USB MasterBus est immédiatement détectée. Une entrée "USB: MasterBus" est alors affichée dans l'arborescence gauche du logiciel MasterAdjust.
- 4 Le logiciel MasterAdjust scanne à présent le réseau MasterBus pour détecter les appareils connectés (ceci peut prendre quelques minutes).

Pour plus d'informations sur les fonctions de monitoring et de contrôle du logiciel MasterAdjust, se référer au Chapitre 4.

Si aucun appareil n'est détecté, se référer au Chapitre 6 "Dépistage des pannes".

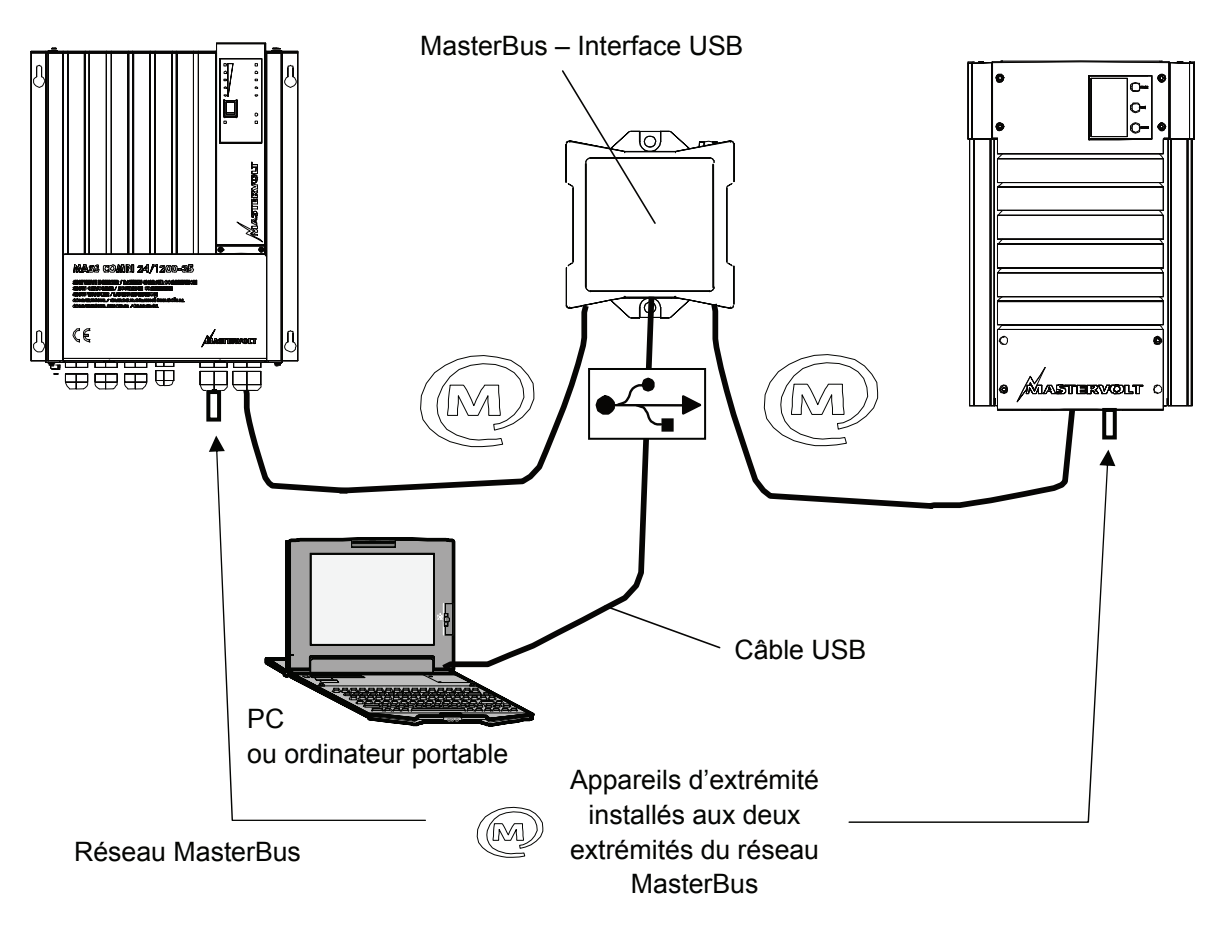

Figure 6 : Connexion du MasterBus – Interface USB

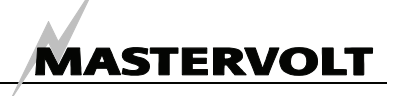

## **4 UTILISATION DU LOGICIEL MASTERADJUST**

Le logiciel MasterAdjust peut être utilisé pour contrôler les appareils connectés au réseau MasterBus. Ce logiciel est téléchargeable gratuitement sur le site Web de Mastervolt (www.mastervolt.com). Caractéristiques :

- Configuration système : réglage de l'ensemble du réseau MasterBus et de tous les appareils connectés en fonction de vos besoins personnels, y compris programmation des commandes événementielles.
- Contrôle système : vue d'ensemble complète actualisée de toute votre installation électrique.
- Enregistreur système : enregistrement de données des données système sur une période prolongée pour analyse ultérieure.

IMPORTANT : un réglage incorrect du logiciel MasterAdjust peut avoir pour conséquence de perturber le fonctionnement de votre installation électrique. Toutes modifications du menu Configuration ne doivent donc être effectuées que par des installateurs qualifiés.

NOTE : chaque configuration du réseau MasterBus étant différente l'une de l'autre, les données affichées peuvent différer des illustrations ci-dessous. Ce manuel d'utilisation ne peut fournir de directives spécifiques pour un appareil donné connecté ou installation électrique spécifique. Se référer au Manuel d'utilisation de l'appareil connecté pour un aperçu de l'ensemble des données d'affichage et réglages disponibles.

## GENERALITES

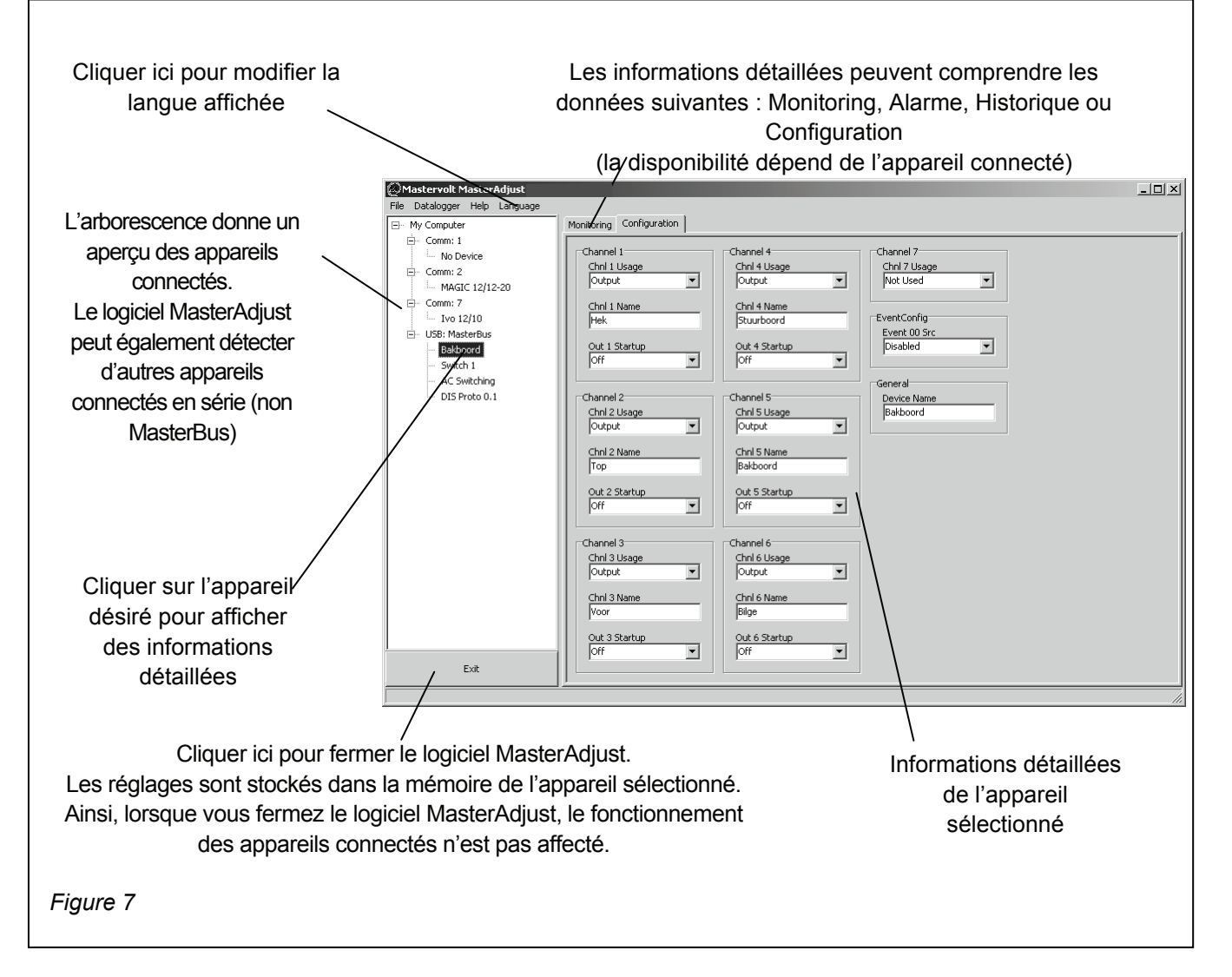

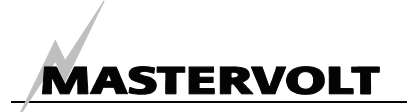

## MONITORING

|                                           | Mastervolt MasterAdjust BETA                        | 27-02-2007                             |                  |
|-------------------------------------------|-----------------------------------------------------|----------------------------------------|------------------|
|                                           | File Datalogger Help Language                       | · · · · · · · · · · · · · · · · · · ·  |                  |
|                                           | My Computer                                         | Monitoring Alarm History Configuration |                  |
|                                           | No Device                                           | General Output Selector                | Output Indicator |
| Cliquer sur "Monitoring"                  | <ul> <li>Comm: 2</li> <li>MAGIC 12/12-20</li> </ul> | Enable Switch 1                        | Cutput 1         |
|                                           | E- Comm: 7<br>Ivo 12/10                             | Switch 2                               | Output 2         |
|                                           | ⊟→ USB: MasterBus<br>Bakboord<br>Switch 1           | Switch 3                               | Output 3         |
| L'onglet "Monitoring" affiche les données | AC Switching<br>DIS Proto 0.1                       | Switch 4                               | Cutput 5         |
| actuelles mesurées de l'appareil          |                                                     | Switch 5                               | Output 6         |
| sélectionné.                              |                                                     | Switch 6                               | Coutput 7        |
| Se référer au Manuel d'utilisation de     |                                                     | Suitch 7                               | Cutput 9         |
| l'appareil sélectionné pour plus          |                                                     | Switch 7                               |                  |
| d'informations sur les valeurs mesurées.  |                                                     | Switch 8                               |                  |
|                                           |                                                     | Switch 9                               |                  |
|                                           |                                                     | Switch 10                              |                  |
| Figure 8                                  | Exit                                                |                                        |                  |
|                                           |                                                     |                                        | li.              |

## ALARMES

| Mastervolt MasterAdjust BETA 27-02-2007                                                                                                    |
|----------------------------------------------------------------------------------------------------|
| Cliquer sur l'onglet<br>"Alarms"<br>e menu "Alarms" vous permet de contrôler<br>a fonction alarme de l'appareil sélectionné.<br>Ine alarme peut se déclencher lorsque l'un<br>des paramètres mesurés est hors limite.<br>Pour plus d'informations, se référer au<br>lanuel d'utilisation de l'appareil sélectionné.<br>es données affichées sont en lecture seule. |
| re 9                                                                                                    |
|                                                                                                    |

## HISTORIQUE

|                                                                                                    | Mastervolt MasterAdjust BETA                                                                                         | 27-02-2007                                                                                                    | ×  |
|----------------------------------------------------------------------------------------------------|----------------------------------------------------------------------------------------------------|----------------------------------------------------------------------------------------------------|----|
|                                                                                                    | File Datalogger Help Language                                                                                        |                                                                                                    |    |
| Cliquer sur l'onglet<br>"History"<br>Connaître l'historique de votre installation<br>électrique peut s'avérer très utile.<br>Cela vous aidera à vérifier si l'ensemble<br>des appareils connectés a fonctionné<br>correctement.<br>La plupart des données affichées sont en<br>lecture seule. | He balatoger Hep Language  My Computer  Comm 1  No Device  Comm 2  USB: MasterBus  Balabord  Balabord  Dis Proto 0.1 | Monitoring         Alarm         History         Configuration           Time-On         Battery         Battery           Switch 1         Battery Min         12,4 V           Switch 2         Battery Max         12,5 V           Switch 3         Power Supply         0,00 Min           0,00 Min         Power Supply         Power Supply           0,00 Min         Pww Supply Max         12,0 V           0,00 Min         Pww Supply Max         12,0 V           0,00 Min         Masterbus         Masterbus           Switch 5         12,0 V         12,0 V           0,00 Min         Masterbus         11,4 V           Switch 8         0,00 Min         11,4 V |    |
| Figure 10                                                                                                    | Exit                                                                                                    | 0,00 Min<br>Switch 10<br>0,00 Min                                                                                                    | 1. |

#### CONFIGURATION

Le menu "Configuration" vous permet de régler plusieurs paramètres de l'appareil sélectionné conformément aux spécifications de l'installation électrique.

La configuration par défaut est appropriée à la plupart des installations. Toutefois, certaines applications requièrent une modification de la configuration. Se référer au Manuel d'utilisation de l'appareil connecté.

La configuration est stockée dans la mémoire de l'appareil connecté. Ainsi, lorsque vous fermez le logiciel MasterAdjust, sa configuration n'est pas affectée.

#### Cliquer sur l'onglet "Configuration" - 🗆 × Con Monitoring Alarm History Comm: 1 No Device Max On Time 3 Max On Time Max On Time ! Languag English mm: 2 MAGIC 12/12-20 -• Comm: 7 --- Ivo 12/10 Turn Off Delay 3 Turn Off De • • • USB: MasterBu Max On T -Bakboord Startup State Startup Sta • Turn Off D AC Switching -Max On Time 7 Max On Time 10 Max On Time 4 Startup State 1 -• Turn Off Delay 4 Turn Off Delay 7 Turn Off Del. 10 • • • Max On • Startup S • -Turn Off De • Power Sup Auto • --Turn Off Delay 5 Turn Off Delay i • Battery 12.5 V

Startup State 5

Evit

-

Figure 11

Masterbu: 10,8 V

-

MASTERVOLT

## PROGRAMMATION DES COMMANDES EVENEMENTIELLES

L'une des caractéristiques principales du MasterBus est la possibilité de programmer le fonctionnement interactif des appareils connectés. Cette s'effectue programmation au moyen des commandes événementielles (voir exemple cidessous pour plus d'informations sur la programmation des commandes événementielles).

#### EXEMPLE

Si la tension batterie est presque trop basse, la charge CC connectée à la sortie 3 du commutateur CC doit être coupée.

- La tension batterie étant mesurée par le MasterShunt, cet appareil est considéré en tant que command source. (Command source = MasterShunt)
- "La tension de la batterie étant presque trop basse" est considérée en tant que event (Event = Pre low battery)
- Le DC Switch est le dispositif qui doit agir (commutation d'une partie de la charge CC). Il est donc considéré en tant que target. (Target = DC Switch)
- Event command : au niveau du DC Switch, le statut de la sortie 3 devrait changer (Event command = State 3)
- Le statut de la sortie 3 devrait commuter sur Off (Event action = Off)

Pour programmer cette commande événementielle, suivre les étapes ci-dessous :

1 Se référer à la Figure 12. Dans l'arborescence de gauche, cliquer sur la source de commande (exemple : *MasterShunt*).

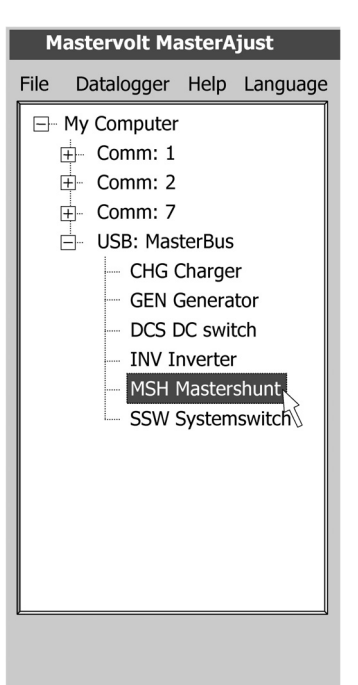

Figure 12

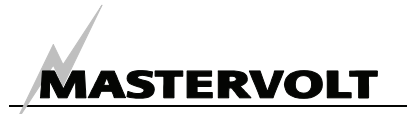

2 Après avoir sélectionné la source de commande, cliquer sur l'onglet "Configuration". L'une des boîtes déroulantes affichée est appelée "Event source 1" (Figure 13).

Figure 13

3 Cliquer sur la boîte déroulante et sélectionner l'événement à la source de commande qui devrait déclencher une action (Exemple : Pre low battery) (Figure 14).

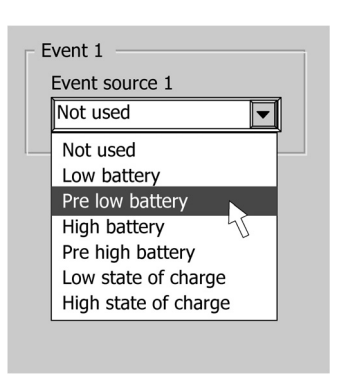

Figure 14

Sélectionner le nom de l'appareil qui devrait agir 4 au cas où cet événement se produirait : Event target. (Exemple : DC switch) (Figure 15).

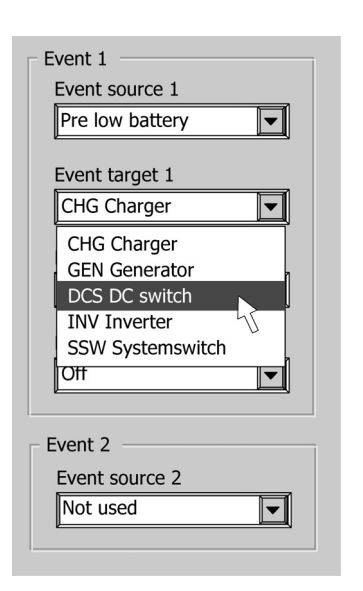

5 Sélectionner ensuite le paramètre à modifier à la cible : Event command. (Exemple: statut du commutateur 3 [State3]) (Figure 16).

| E E | vent 1          |
|-----|-----------------|
| E   | Event source 1  |
|     | Pre low battery |
|     |                 |
| E   | Event target 1  |
|     | DCS DC switch   |
| F   | Event command 1 |
|     |                 |
|     | State 1         |
|     | State 1         |
|     | State 2         |
|     | State 3         |
|     | State 4         |
| _   | State 5         |
|     | State 6         |
|     | State 7         |
|     | State 8         |
|     |                 |
|     |                 |

Figure 16

Enfin, sélectionner l'Event action, qui est l'action 6 devrait déclencher (Exemple : qui se basculement sur off) (Figure 17).

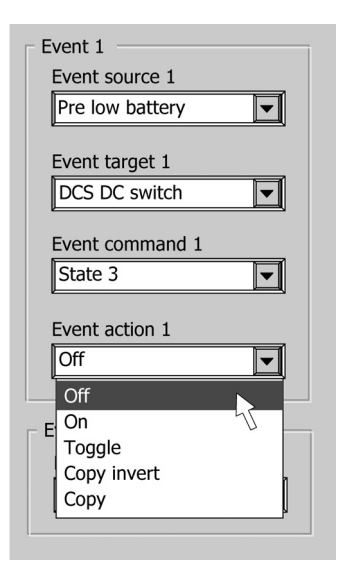

Figure 17

Si vous souhaitez continuer à programmer les commandes événementielles, poursuivre avec Event source 2 et suivre la même procédure que celle décrite ci-dessus.

Figure 15

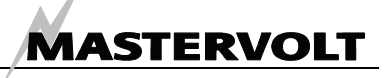

## **5 INFORMATIONS COMPLEMENTAIRES**

## INFORMATIONS DE PASSATION DE COMMANDE

| Code article | Description                                                                                 |
|--------------|---------------------------------------------------------------------------------------------|
| 77040000*    | Appareil d'extrémité MasterBus*                                                             |
| 77040020     | Câble de connexion MasterBus (cordon de raccordement UTP), 0,2 m / 0.6ft                    |
| 77040050     | Câble de connexion MasterBus (cordon de raccordement UTP), 0,5 m / 1.6ft                    |
| 77040100     | Câble de connexion MasterBus (cordon de raccordement UTP), 1 m / 3.3ft                      |
| 77040300     | Câble de connexion MasterBus (cordon de raccordement UTP), 3 m / 10ft                       |
| 77040600*    | Câble de connexion MasterBus (cordon de raccordement UTP), 6 m / 20ft                       |
| 77041000     | Câble de connexion MasterBus (cordon de raccordement UTP), 10 m / 33ft                      |
| 77041500     | Câble de connexion MasterBus (cordon de raccordement UTP), 15 m / 49ft                      |
| 77042500     | Câble de connexion MasterBus (cordon de raccordement UTP), 25 m / 82ft                      |
| 77050000     | Câble MasterBus de 100 m / 330ft (cordon de raccordement UTP)                               |
| 77050000     | Prises modulaires (50 pièces)                                                               |
| 77050000     | Jeu complet permettant d'assembler les cordons de raccordement UTP. La livraison comprend : |
|              | cordon de raccordement UTP de 100 m / 330ft, prises modulaires (50 pièces) et outil de      |
|              | sertissage.                                                                                 |

\* Pièces incluses en série avec le MasterBus - Interface USB

Mastervolt propose une vaste gamme de produits conçus pour votre installation électrique, y compris un vaste choix de composants conçus pour votre réseau MasterBus ou tableau de bord MasterVision. Pour un aperçu complet de l'ensemble de nos produits, visitez notre site Web à l'adresse suivante : www.mastervolt.com

#### **DECLARATION DE CONFORMITE CE**

| Fabricant : | Mastervolt                            |
|-------------|---------------------------------------|
| Adresse :   | Snijdersbergweg 93, 1105 AN Amsterdam |
|             | Pavs-Bas                              |

Déclare par la présente que le Produit : 77030100 MasterBus – Interface USB

est conforme aux dispositions de la directive CE 89/336/CEE et aux amendements 92/31/CEE et 93/68/CEE.

Les normes harmonisées suivantes ont été appliquées : Emission générique : EN 50081-1:1992 Immunité générique : EN 50082-1:1997 Directive de sécurité 73/23/CEE et amendement 93/68/CEE, avec la norme suivante : Tension basse : EN 60950 : 2000

Amsterdam,

P.F. Kenninck, Directeur Général MASTERVOLT

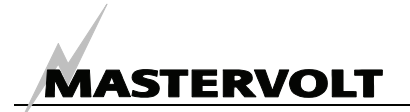

## 6 DEPISTAGE DES PANNES

Si vous ne pouvez résoudre un problème à l'aide du tableau de dysfonctionnements ci-dessous, contacter votre Centre agrée local Mastervolt. Pour obtenir la liste complète des Centres agrées Mastervolt, visitez notre site Web à l'adresse suivante : www.mastervolt.com.

| Panne               | Cause possible                        | Que faire ?                                           |
|---------------------|---------------------------------------|-------------------------------------------------------|
| Aucun appareil      | Si seul "My Computer" est affiché,    | Cliquer sur le signe 🗄 devant "My computer" pour      |
| détecté             | l'arborescence de gauche du logiciel  | ouvrir l'arborescence.                                |
|                     | MasterAdjust est fermée.              |                                                       |
|                     | Erreur dans le câblage                | Si le voyant DEL vert de l'interface n'est pas        |
|                     |                                       | éclairé ou clignote : vérifier le câble de connexion  |
|                     |                                       | USB entre le MasterBus – Interface USB et le port     |
|                     |                                       | USB de votre PC ou ordinateur portable.               |
|                     |                                       | Vérifier les cordons de raccordement UTP du           |
|                     |                                       | réseau MasterBus.                                     |
|                     | Absence d'appareil d'extrémité aux    | Vérifier si des appareils d'extrémité ont été         |
|                     | deux extrémités du réseau.            | installés aux deux extrémités du réseau               |
|                     |                                       | MasterBus (voir Figure 2).                            |
|                     | Le réseau MasterBus a été configuré   | Les réseaux en anneau ne sont pas autorisés           |
|                     | en tant que réseau en anneau.         | (voir Figure 4). Vérifier les connexions du réseau.   |
|                     | Couplages en T dans le réseau         | Vérifier qu'il n'y ait pas de couplages en T dans le  |
|                     | MasterBus.                            | réseau. Les couplages en T ne sont pas autorisés      |
|                     |                                       | (voir Figure 5).                                      |
| L'un des appareils  | L'appareil connecté est éteint.       | Allumer l'appareil connecté                           |
| connecté n'est pas  | Erreur dans le câblage                | Vérifier les cordons de raccordement UTP              |
| détecté             | L'appareil n'est pas adapté au        | Vérifier si l'appareil est adapté au MasterBus. Il se |
|                     | MasterBus.                            | peut que le cordon de raccordement UTP soit           |
|                     |                                       | connecté à un connecteur non adapté MasterBus.        |
| Communication       | Si un réglage d'un appareil connecté  | Attendre quelques secondes                            |
| lente ou absence de | a été modifié, la communication entre |                                                       |
| communication       | le PC et l'appareil connecté peut     |                                                       |
|                     | prendre quelques secondes.            |                                                       |
|                     | Erreur dans le cablage                | Verifier les cordons de raccordement UTP              |
|                     | Absence d'appareil d'extrêmité aux    | Verifier si des appareils d'extrémité ont été         |
|                     | deux extremites du reseau.            | Installes aux deux extremites du reseau               |
|                     |                                       | MasterBus (Voir Figure 2).                            |
|                     | Le reseau MasterBus à été configure   | Les reseaux en anneau ne sont pas autorises           |
|                     | en tant que reseau en anneau.         | (voir Figure 4). Verifier les connexions du reseau.   |
|                     | Couplages en 1 dans le reseau         | verifier qu'il n'y alt pas de couplages en 1 dans le  |
|                     | Masterbus.                            | (voir Figure 5)                                       |
|                     | Déglaga incorrect de la langua dans   | (VOII Figure 5).                                      |
| La langue allichee  | regiage incorrect de la langue dans   | Cilquer sur le menu Language et selectionner la       |
|                     | Réalage incorrect de la langue de     | Chacun des annareils connectés neut âtre réglé        |
|                     | l'un des annareils connectés          | sur une langue qui lui est propre. Se référer au      |
|                     |                                       | Manuel d'utilisation de l'annareil connecté           |
|                     |                                       | manuer u utilisation de rappareir connecte.           |

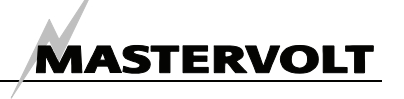

## 7 SPECIFICATIONS

| Modèle :                   | MasterBus – Interface USB                                                                                              |
|----------------------------|----------------------------------------------------------------------------------------------------|
| Code article :             | 77030100                                                                                                    |
| La livraison comprend :    | Interface, câble de connexion USB, cordon de raccordement UTP, appareil<br>d'extrémité MasterBus, Manuel d'utilisation |
| Fonction de l'appareil :   | Interface de communication entre votre PC et les appareils connectés au réseau MasterBus                               |
| Fabricant :                | Mastervolt Amsterdam, Pays-Bas                                                                                         |
| Capacités d'alimentation : | Oui, lorsque le PC est allumé, il peut alimenter jusqu'à trois appareils ne fournissant pas d'alimentation             |
| Montage rail Din rail:     | Oui, rail Din 30 mm [1.2 pouce]                                                                                        |
| Consommation :             | < 9mA                                                                                                    |
| Poids :                    | environ 80 g [0,18 lbs]                                                                                                |
| Degré de protection :      | IP 21                                                                                                    |
| Dimensions :               | voir schéma ci-dessous                                                                                                 |
|                            |                                                                                                    |
|                            |                                                                                                    |

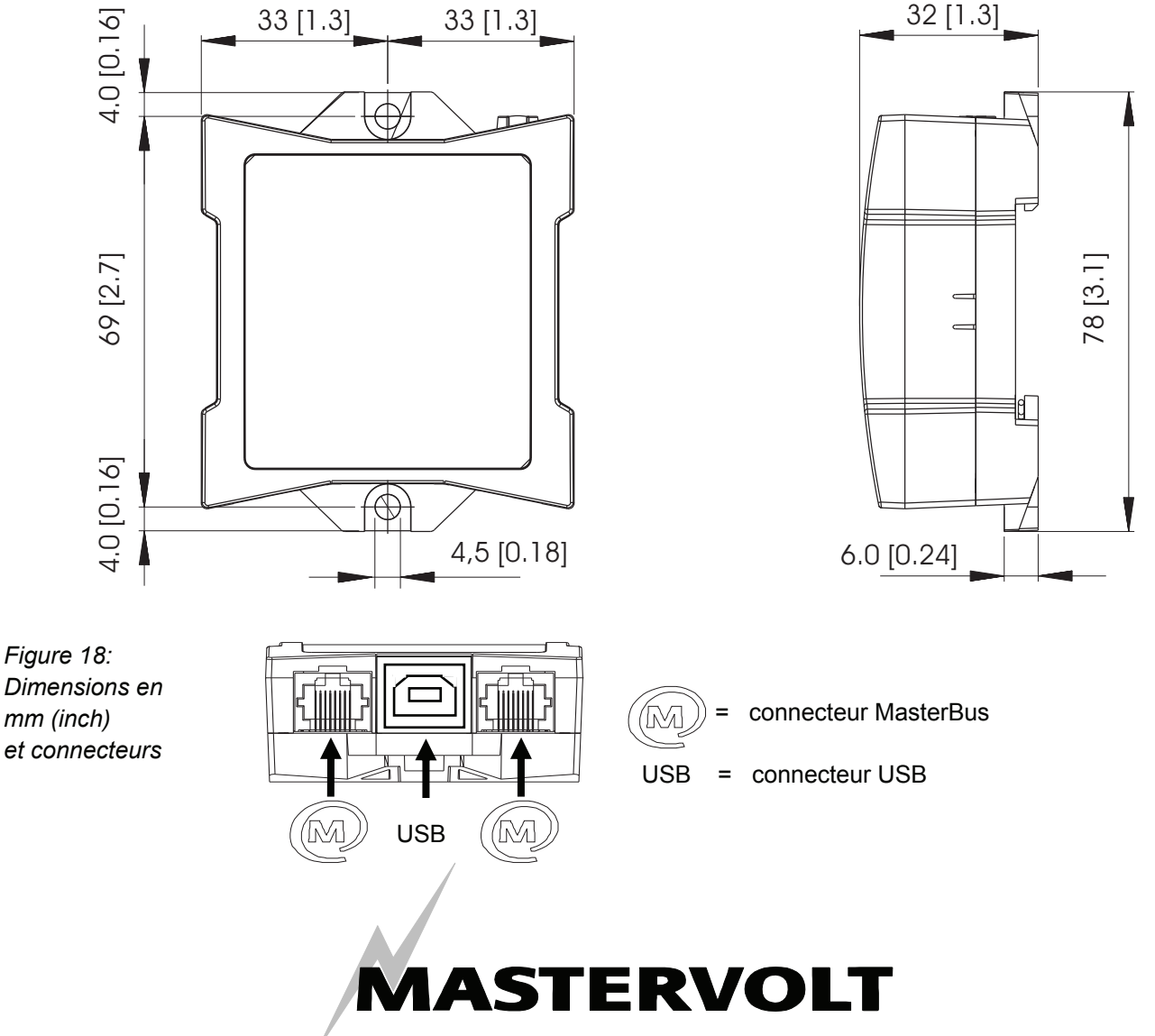

© Mastervolt International, Snijdersbergweg 93, 1105 AN Amsterdam, Pays Bas Tel: + 31-20-3422100 Fax: + 31-20-6971006 Email: info@mastervolt.com